## NOUVEAUX ELEVES : PROCEDURE A SUIVRE

## 1. Comment accéder au portail famille ?

A l'aide de votre navigateur, connectez-vous sur le portail famille à l'adresse suivante : <u>https://www.touraine.fr/mes-services-au-quotidien/college-education/transports-scolaires.html</u>

Après avoir pris connaissance de la fiche de procédure et du Règlement des transports, cliquez sur :

→ FAIRE UNE DEMANDE D'INSCRIPTION POUR LE TRANSPORT EN VÉHICULE PERSONNEL OU LE TRANSPORT ADAPTÉ

## 2. Comment se connecter au portail ?

#### Première connexion :

→ Créez votre compte en cliquant directement sur le lien « Créer un compte famille ».

| Sestion des transports scola                                  | aires adaptés                                         |                                                                                                    |                       |
|---------------------------------------------------------------|-------------------------------------------------------|----------------------------------------------------------------------------------------------------|-----------------------|
| Lode ou Email                                                 |                                                       |                                                                                                    |                       |
| Mot de passe. 1 m                                             | ajuscule,1 minuscule,1 chiffi                         | re et 1 caractère spécial                                                                                                    | (12 car. minimum) 🛛 🕅 |
|                                                               | AND INCOMENTATION OF TAXABLE PARTY.                   | Contraction of the local division of the local division of the loc |                       |
|                                                               |                                                       |                                                                                                    | Connexion 🗃           |
|                                                               |                                                       |                                                                                                    | Connexion (           |
| lous vous offrons la possibi<br>uivre en ligne l'évolution du | ilité d'effectuer en ligne l'inscriptio<br>1 dossier. | on au service de transport sc                                                                                                    | Connexion 🤤           |

- → Complétez le formulaire suivant en indiquant votre adresse mail personnelle et déterminez un mot de passe comportant 12 caractères minimum et composé d'au moins : une lettre en majuscule, une lettre en minuscule, un chiffre et un caractère spécial (@ ? ; ! € # \* etc...).
- Ce mot de passe doit être saisi 2 fois et vous devez ensuite sélectionner l'animal demandé puis cliquer sur le bouton « Envoyer » (voir ci-après) :

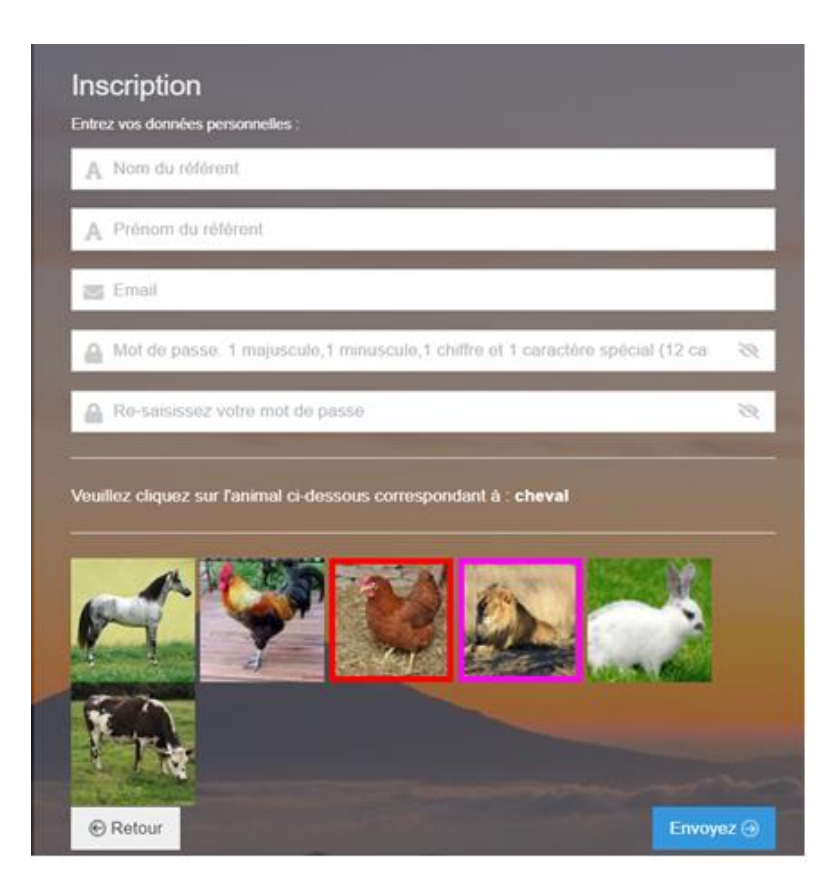

Un mail vous est alors adressé vous demandant de confirmer votre adresse mail (voir exemple ci-dessous):

De : Transports scolaires adaptes <<u>tseeh@departement-touraine.fr</u>> Date: Subject: Vos codes de connexion au Portail d'inscription To:

Madame, Monsieur,

Attention, vous devez confirmer votre création de compte en cliquant sur Confirmation création compte afin D'ACCEDER à L'INSCRIPTION

Veuillez trouver ci-dessous le code de connexion utilisé :

Email :

La confirmation doit se faire dans les 30 mn. Dépassé ce délai, vous devrez vous ré-inscrire.

Cordialement,

Dans le mail reçu, cliquez, dans les 30 mn, sur « confirmation création compte » pour pouvoir vous connecter.

Vous êtes alors redirigé vers une page internet vous indiquant que votre espace personnel a bien été créé (à ce stade, <u>l'inscription aux transports</u> <u>n'est pas encore finalisée</u>). Vous devez cliquer sur « Accès aux inscriptions » pour retourner sur la page d'accueil du site. Entrez de nouveau votre adresse email ainsi que votre mot de passe. Cliquez sur « Connexion » afin d'accéder à votre Espace famille et de procéder à l'inscription de l'élève concerné.

#### Si besoin, pour les connexions suivantes :

- Saisissez votre adresse mail dans la zone de texte « Code ou mail »
- Saisissez votre mot de passe dans la zone de texte « Mot de passe »
- Cliquez sur le bouton « Connexion ».

### 3. Accéder à mon espace personnel

Une fois connecté au portail famille à l'aide de vos identifiants (adresse mail + mot de passe), vous accédez à la page d'accueil de votre espace personnel.

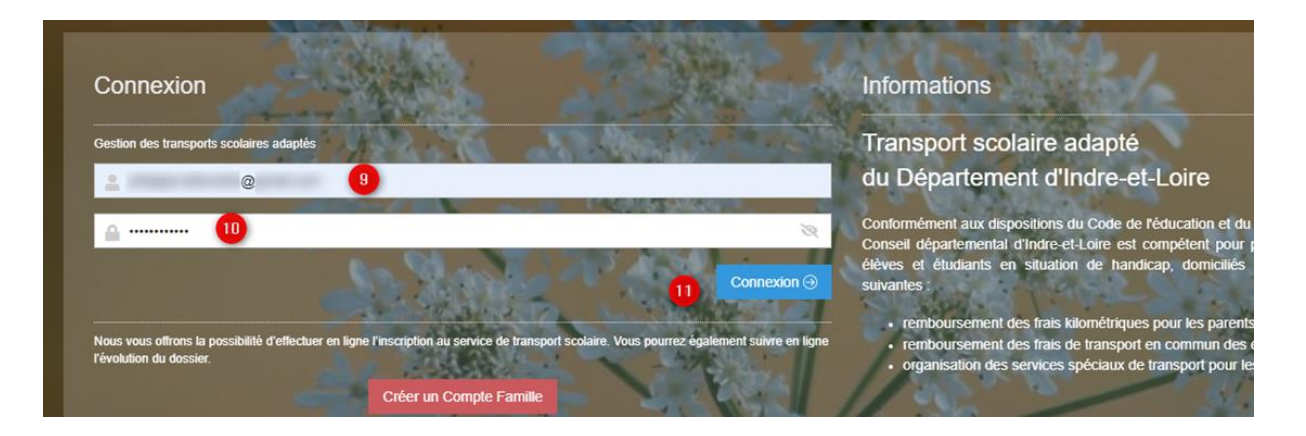

# 4. Comment effectuer l'inscription en ligne de mon (mes) enfant(s) ?

- Cliquez sur la rubrique « Dossier élève »
- Vous serez alors dirigé directement vers la fiche d'inscription de votre enfant
  <u>Attention</u> : 1 seul compte famille quel que soit le nombre d'enfants à inscrire.

#### Gardes alternées : 1 seul compte famille à créer pour l'(es) enfant(s).

#### Dans l'onglet « Usager-Elève »

Vous devez renseigner les informations relatives à votre enfant (Nom, prénom, date de naissance, établissement scolaire, classe en précisant Ulis ou cursus ordinaire, particularité Transport, informations liées au handicap et le régime demi-pensionnaire ou interne).

Vous devez également renseigner, **si besoin**, la rubrique MDPH (date de validité de la notification transport, horaires aménagés, transport individuel...).

#### Dans l'onglet « Représentant, Adresses et Circuit »

Vous devez renseigner le type de transport (« Taxi collectif/Taxi individuel », ou « Transport par la famille » si vous souhaitez obtenir l'aide financière) ; le type de parenté, l'adresse de prise en charge : indiquer l'adresse complète (N°, rue et ville) dans la partie de droite... (ne rien indiquer dans la partie Ville).

| Civilité | Μ.         | Mme   | M.M | me | MM. | Mmes    | Autre  | •                 |                                |
|----------|------------|-------|-----|----|-----|---------|--------|-------------------|--------------------------------|
| Parent   | Nom        |       |     |    |     |         |        | ×                 | Prénom                         |
| Adresse  | <b>*</b> - | Ville |     |    |     | adresse | , code | e postal, ville ( | aidez vous du bouton de dr 🏾 🎈 |

Vous devez également indiquer **les trajets** dont l'enfant aura besoin pour se rendre à son établissement scolaire.

<u>Attention</u>: Si vous n'avez pas connaissance des trajets nécessaires, cochez l'ensemble des cases proposées, semaines paires et impaires (sauf pour les élèves n'ayant pas cours le mercredi). Si besoin de modifier <u>définitivement</u> les trajets, transmettre les informations par mail (<u>tseeh@departement-touraine.fr</u>) afin que le dossier de votre enfant soit mis à jour pour une facturation au plus juste (voir exemple ci-dessous) :

Trajet(s) concerné(s) par le transport (cocher si besoin les cases Paires et/ou Impaires) et cocher les jours où le transport sera nécessaire.\*

|         | Lu  |     | Ma  |     | Me  |     | Je  |     | Ve  |     | Sa  |     | Di  |     |
|---------|-----|-----|-----|-----|-----|-----|-----|-----|-----|-----|-----|-----|-----|-----|
|         | All | Ret | All | Ret | All | Ret | All | Ret | All | Ret | All | Ret | All | Ret |
| Paire   | <   | <   | <   | <   | <   | <   | <   | <   | <   | ✓   |     |     |     |     |
| Impaire | <   | <   | 1   | <   | <   | <   | <   | <   | <   | ✓   |     |     |     |     |

Dans l'onglet « Dépôt de documents »

Vous devez y intégrer la notification transport de la MDPH de votre enfant.

**Si vous transportez votre enfant en véhicule personnel**, vous devrez déposer un Relevé d'Identité Bancaire (RIB) pour le versement trimestriel des indemnités kilométriques.

#### Validation de votre demande :

Vous devez obligatoirement :

- cocher la case « Je reconnais avoir lu le règlement et accepte ses conditions » en haut à gauche du début du formulaire :

Je reconnais avoir lu le règlement et accepte ses conditions.

Un mail de confirmation (accusé réception) vous est adressé automatiquement lorsque votre inscription est finalisée (voir modèle ci-après) :

| Objet                                                           | TSEEH - Accusé de réception au transport scolaire des élèves en situation de handicap                                                                    |
|-----------------------------------------------------------------|----------------------------------------------------------------------------------------------------|
| Madame, Monsieur,                                               |                                                                                                    |
|                                                                 |                                                                                                    |
| Votre demande d'inscription pour le trar                        | nsport scolaire de votre enfant en situation de handicap est réceptionnée par la Mission Transport du Conseil départemental en charge de son instruction |
| En vous connectant avec vos identifian                          | ts, vous pouvez suivre l'état d'avancement de votre dossier.                                                                                             |
| A l'issus de son instruction, une réponse                       | e vous sera envoyée par mail.                                                                                                    |
| Cordialement,                                                   |                                                                                                    |
| Cordialement,                                                   |                                                                                                    |
| CONSEIL DÉPARTEMENTAL D'INDRI<br>DIRECTION DES ROUTES ET DES MI | E-ET-LOIRE                                                                                                    |
| SERVICE GESTION ADMINISTRATIVE                                  | ET FINANCIÈRE                                                                                                    |
| Mission Transport Scolaire des élève                            | es et des étudiants en situation de handicap                                                                                                    |
| Tél : 02 47 31 49 28 / 02 47 70 85 69                           |                                                                                                    |
| man . iseen@departement-touraine.ir                             |                                                                                                    |

## 5. Comment suivre l'évolution de mon dossier ?

Lorsque vous avez <u>validé votre inscription</u>, celle-ci est transférée à la « Mission Transport » du Conseil départemental pour instruction.

Vous pourrez dès lors suivre l'évolution de votre dossier.

#### Pour cela :

- → Connectez-vous régulièrement sur votre espace personnel grâce à vos identifiants.
- → Cliquez sur la rubrique « Dossier élève ».
- Une liste apparait avec le nom de votre/vos enfant(s).
- → La colonne nommée « Etat » vous indiquera l'évolution de votre demande :
  - > Un état « A reconduire (5) » indiquera que votre demande n'a pas encore été effectuée.
  - Un état « Modifié (2) » indiquera que votre demande a bien été enregistrée mais qu'elle n'a pas encore été vérifiée par la Mission Transport.
  - Un état « En attente (3) » indiquera qu'il manque un certain nombre d'éléments (documents demandés par mail par la « Mission Transport »).
  - Un état « Refusé/annulé (4) » indiquera que votre dossier a été instruit, mais que : soit vous avez annulé la demande ou soit votre demande ne respecte pas le règlement des transports scolaires du Conseil départemental. Un mail explicatif vous sera adressé.
  - Un état « Recours en cours (7) » : indiquera que vous avez saisi la « Mission Transport » pour une demande de dérogation, qu'elle a bien été enregistrée mais qu'elle n'a pas encore été instruite par la « Mission Transport ».
  - Un état « Contrôlé (1) » indiquera que votre dossier est complet et validé. Un mail d'accord vous sera alors adressé.